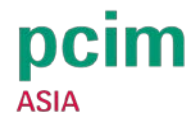

## PCIM Asia Exhibitor Information System User Guide

## PCIM Asia Exhibitor Information System website: https://jinshuju.net/pt/5ABTrWdn

1. For exhibitors who are logging in for the first time, the following page will be displayed after opening the link, enter your email address and set your password to log in.

| Log in to EOM System<br>Hellol Please enter your account credentials to log in |
|--------------------------------------------------------------------------------|
| Please enter your email address                                                |
| Next                                                                           |
|                                                                                |

 After logging in, enter the main page and click on each page to start browsing or filling. Click "Mine" in the lower right corner to view your form filling history, change your login password, and other personal information.

| EOM System                                                              |   |
|-------------------------------------------------------------------------|---|
| Exhibition                                                              | _ |
| PCI<br>AU<br>AU<br>AU<br>AU<br>AU<br>AU<br>AU<br>AU<br>AU<br>AU         |   |
| Click and read Exhibitor manual                                         |   |
| Marketing<br>Promotion<br>Promotion                                     |   |
| [Required] deadline [Required] deadline-<br>25 July, 2024 25 July, 2024 |   |
| Booth<br>Construction                                                   |   |
| Conforence                                                              |   |
|                                                                         |   |
| 国际研讨会<br>CONFERENCE<br>CONFER                                           |   |
|                                                                         |   |
|                                                                         |   |
|                                                                         |   |
| Workspace (A)                                                           |   |

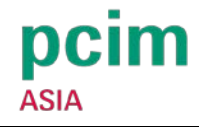

- 3. Two ways to modify the form after submitting it.
- Click "Mine" in the lower right corner, select the form record you want to modify.

| 展商信息系统                                                                   |     |
|--------------------------------------------------------------------------|-----|
| © =                                                                      |     |
| 我填写的表单                                                                   |     |
|                                                                          | - 2 |
| 2CIM Asia 2024 震閉信息校集 Exhibitor Information Collect<br>2023-12-01 0224時号 | ÷ . |
|                                                                          |     |
|                                                                          |     |
|                                                                          |     |
|                                                                          |     |
|                                                                          |     |
|                                                                          |     |
|                                                                          |     |
|                                                                          |     |
|                                                                          |     |
|                                                                          |     |
|                                                                          |     |
|                                                                          |     |
| 88                                                                       |     |

- Re-enter the form filling page. The form can automatically save the contents that were not submitted last time
- 4. Official Contrator
- Click "Booth Construction" or login website: <a href="https://pcim.milton-exhibits.cn">https://pcim.milton-exhibits.cn</a>, which is the official website of PCIM Asia 2024 official contractor, Milton Exhibits Guangzhou.

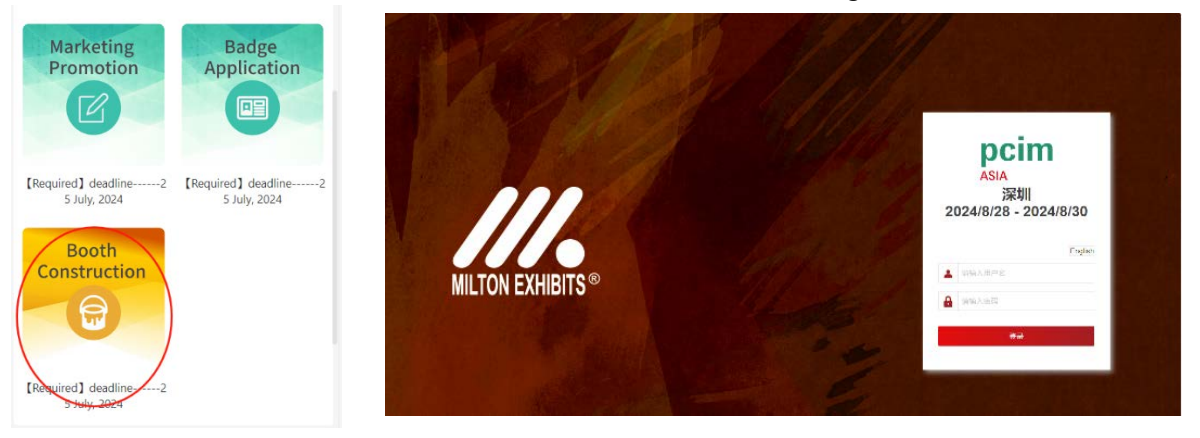

- The login account and password will be sent to the email of the exhibitor contact person. If you have any problem during the login process, please contact:
  Contact: Mr. Wu (86) 20 8128 3109
  Email: ryanwu@milton-gz.com
- Enter the account password and complete the required documents according to the "Booth Index".

**Standard Booth/Pavilion Exhibitors:** Submit fascia board information (required); Submit an order for additional rental (optional, if additional furniture or utilities are required)

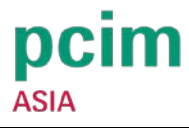

**Raw Space Exhibitors:** Complete booth information (required), submit rental order (required), upload booth design (required)

\* It is recommended that raw space exhibitors can share the account and password with the booth contractor, who can assist in the application of the booth design.